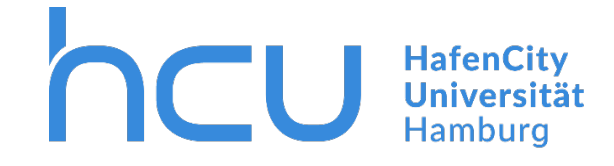

## Configuring Eduroam with the "Configuration Assistant Tool" (CAT) on Android devices

Updated May 2019

You have to be connected to the internet.

If you don't have access to the internet: Access HCU-Guest Wi-Fi network. Credentials for this Wi-Fi network are accessible from the internal part of hcu-hamburg.de.

Go to <a href="https://cat.eduroam.org/">https://cat.eduroam.org/</a> and switch to the English version.

| × 🙃 75% <b>≜</b> 11·46                                             |
|--------------------------------------------------------------------|
| ×  ● eduroam Configuration  □    +  ● https://cat.eduroam.de  □    |
| DFN eduroam CAT                                                    |
| View this page in<br>English(GB)                                   |
| Select your country<br>Germany                                     |
| Select your institution<br>DFN-CERT Services GmbH                  |
| Choose an installer to download<br>Android 8.x Oreo                |
| Do you have an account at this                                     |
| If so and if the other settings<br>above are OK then click here to |
| download                                                           |

- $\rightarrow$  Select your language.
- $\rightarrow$  Select Germany as your country.
- $\rightarrow$  Select HafenCity Universitaet Hamburg as your institution.
- → Select your current Android version. You can find your current version in your Settings. Settings > About Phone
- $\rightarrow$  Click "Do you have an [...]".

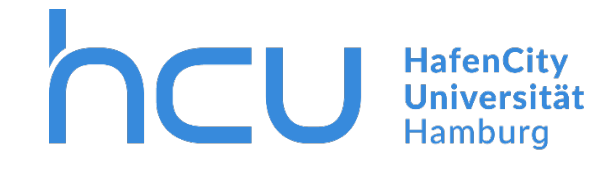

| 🔌 🗟 ali 74% 🛢 11:48                                                                                                    |  | 🕷 🗟 🗐 74% 💼 11:49   |                                                                                                    |                               |        |
|----------------------------------------------------------------------------------------------------|--|---------------------|----------------------------------------------------------------------------------------------------|-------------------------------|--------|
| service-kontakt/                                                                                                    |  | $\leftarrow$        |                                                                                                    | Q                             | :      |
| Before you proceed with<br>installation on Android systems,<br>please make sure that you have<br>installed the eduroamCAT<br>application. This application is<br>available from <u>Google Play</u> ,<br><u>Amazon Appstore</u> and <u>as local</u><br><u>download</u> , and will use the<br>configuration file downloaded<br>from CAT to create all necessary<br>settings. |  | 2.3 ★<br>1K reviews | eduroam CAT<br>SÉANT Association<br>Tools<br>1M+<br>Downloads                                                                                                    | INSTALL<br>©<br>USK: All ages | Ū      |
| Download installer for<br>Android 8.x Oreo<br>Start over                                                                                                    |  |                     | C   C  C  C  C  C  C  C  C  C  C  C  C  C  C  C  C  C  C  C  C  C  C  C  C  C  C  C  C  C  C  C  C  C  C  C  C  C  C  C  C  C  C  C  C  C  C  C  C  C  C  C  C  C  C |                               | eduroa |
| <u>Terms of use</u>                                                                                                    |  | 4 O D               | 4 0 0 4                                                                                                    | 0 0                           | • •    |
| DFN eduroam CAT - Release CAT-<br>1.1.4 © 2011-15 GÉANT on behalf                                                                                                    |  | The officia         | al configuration too<br>wireless network                                                                                                    | for eduroam<br>s              |        |
| consortia and others <u>Full</u><br>Copyright and Licenses                                                                                                    |  |                     | READ MORE                                                                                                    |                               |        |

 $\rightarrow$  Scroll down and click the button to download the installer.

 $\rightarrow$  Close your browser and head to the Google Play Store.

 $\rightarrow$  Download the app "eduroam CAT".

https://play.google.com/store/apps/details?id=uk.ac.swansea.eduroamcat&hl=de

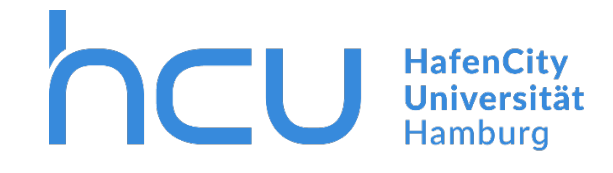

| 🔌 👯 JII 63% 🖬 13:25                       | *                                                                                              | ና .il 63% 🖗 10:25 |                                                                    | 🔌 🏥 🕼 63% 🖬 13:25     |
|-------------------------------------------|------------------------------------------------------------------------------------------------|-------------------|--------------------------------------------------------------------|-----------------------|
| ( we luroamCAT                            | < www.eduroamCAT                                                                               | (:)               | د www.eduroamCAT                                                   | :                     |
| Nearby Configs                            | INSTALL PROFILES                                                                               | STATUS            | INSTALL                                                            | Select Config File    |
| Philipps-Universität Marburg:             | No EAP/WiFi Profiles Fo                                                                        | ound              | No EAP/WiFi I                                                      | Advanced Options      |
| Students Philipps-Universitaet<br>Marburg | Wifi enabled and manually connec                                                               | ted               | Wifi enabled and ma                                                | Get Support           |
| Staff Philipps-Universitaet               | to "eduroam"<br>Please download an appropriate p<br>These can either be found at your          | rofile.           | to "eduroam"<br>Please download an<br>These can either be          | About App             |
| Collegium Philippinum                     | home institutions instruction page<br>or at the eduroamCAT website:<br>https://cat.eduroam.org | s                 | home institutions in<br>or at the eduroamC/<br>https://cat.eduroam | Version Information   |
| Distance Away=26Km                        | You can also search for configs us                                                             | ing the           | You can also search                                                | for configs using the |
|                                           |                                                                                                |                   |                                                                    |                       |
| Manual Search OFF                         | Manual Search                                                                                  |                   | Manual Search                                                      |                       |

Upon opening the app for the first time a similar screen should appear.

- $\rightarrow$  Click the arrow back.
- $\rightarrow$  Click the 3 dots in the top right hand corner.
- $\rightarrow$  Click "Select Config File".
- $\rightarrow$  Select the downloaded file from your downloads.

If you already have the app installed:

- $\rightarrow$  Delete all installed profiles in the app.
- ightarrow Head to you settings and remove Eduroam from your Wi-Fi.

Setting > Connections > Wi-Fi > Eduroam > Forget.

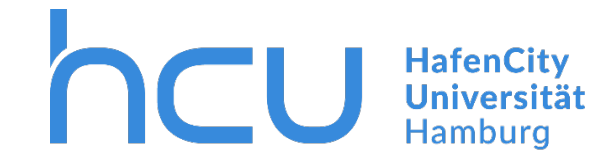

| 🔌 🖘 al 73% 🗎 11:49                                                                                                    | 🗮 📚 ul 72% 🛢 11                                                                                                    |
|----------------------------------------------------------------------------------------------------|----------------------------------------------------------------------------------------------------|
| (www Install Configuration File                                                                                                    | د بیسین eduroamCAT                                                                                                    |
| Configuration File Summary                                                                                                    | INSTALL PROFILES STATUS                                                                                                    |
| Provider Name:HafenCity Universitaet Hamburg<br>Description:Allgemeines Eduroam Profil der HCU                                                                                                    |                                                                                                    |
| EAP Method Type: 21/TTLS<br>Inner EAP Method Type: 26/MSCHAPv2<br>Authentication Server:<br>anonymous@hcu-hamburg.de<br>Authentication Server: ise01.ad.hcuhh.de<br>Authentication Server: ise02.ad.hcuhh.de<br>Authentication Server: radius03.ad.hcuhh.de<br>CA Certificate CN: CN=T-TeleSec GlobalRoot<br>Class 2<br>Authentication Method #2 | Current device configuration:<br>Found SSID 'eduroam' with mixed mode<br>Anon ID=anonymous@hcu-hamburg.de<br>User ID=hlf460@hcu-hamburg.de<br>EAP Method=TTLS with Phase2:MSCHAPv2<br>CA Certificate OK<br>Server Subject Match=.ad.hcuhh.de |
| Authentication Method #2<br>EAP Method Type: 25/PEAP<br>Inner EAP Method Type: 26/MSCHAPv2<br>Authentication Server:<br>anonymous@hcu-hamburg.de<br>Authentication Server: ise01.ad.hcuhh.de<br>Authentication Server: ise02.ad.hcuhh.de<br>Authentication Server: radiu 202 ad.hcuhh.de                                                         | Username: Password: ····································                                                                                                    |
| Discard Install                                                                                                    | Status:CONNECTED to SSID "eduroam"                                                                                                    |

 $\rightarrow$  After selecting your file from the downloads you need to install it.

After installing your setup file you need to install your profile.

 $\rightarrow$  Enter your HCU-username and password, for example hcu123@hcu-hamburg.de.

 $\rightarrow$  Install your profile.

Your device should now automatically connect to the Eduroam Wi-Fi Network.